## Applicant Registration Steps

<u>Step 1</u> – Access the GAPS site at <u>https://www.aps.gemalto.com/index.htm</u>, select "Georgia" and then select "Applicant Registration."

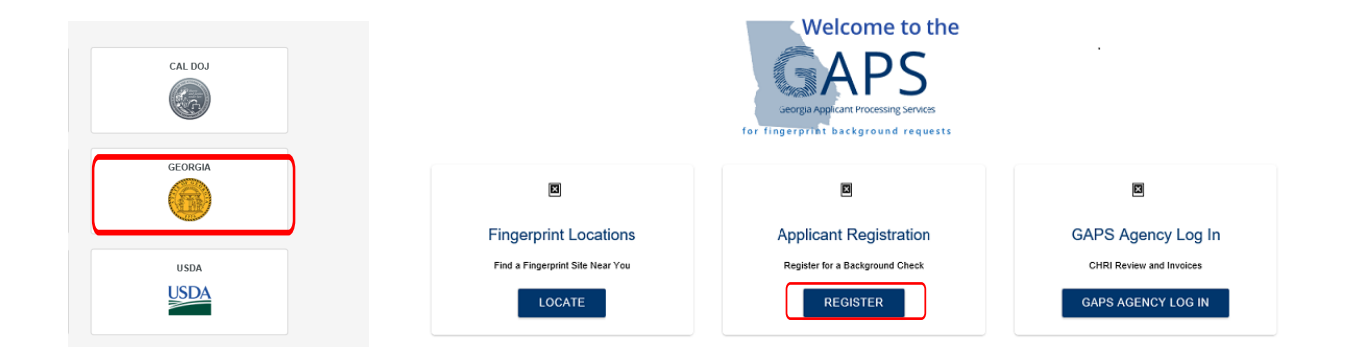

**<u>Step 2</u>** – Select the appropriate agency.

**\*\*Note:** The agency selected will be the agency receiving the applicant's criminal history record information.

| GEORGIA COURT SERVICES (CS)                                                  | DEPARTMENT OF EARLY CARE &<br>LEARNING (DECAL)      | EDUCATION AGENCIES (EA)                                          |
|------------------------------------------------------------------------------|-----------------------------------------------------|------------------------------------------------------------------|
| DEPARTMENT OF BEHAVIORAL<br>HEALTH AND DEVELOPMENTAL<br>DISABILITIES (DBHDD) | SECRETARY OF STATE (SOS)                            | GEORGIA STATE-ONLY<br>BACKGROUND CHECKS (GABC)                   |
| DEPARTMENT OF COMMUNITY<br>HEALTH (DCH)                                      | DEPARTMENT OF DRIVER SERVICES<br>(DDS)              | CITY/COUNTY GOVERNMENT AND<br>LAW ENFORCEMENT AGENCIES<br>(CCGC) |
| DEPARTMENT OF PUBLIC HEALTH<br>(DPH)                                         | REAL ESTATE COMMISSION<br>APPRIASIERS BOARD (RECAB) | DEPARTMENT OF BANKING AND<br>FINANCE (DBF)                       |
| OFFICE OF INSURANCE SAFETY FIRE<br>COMMISSIONER (OIC)                        | DEPARTMENT OF HUMAN SERVICES<br>(DHS)               | GEORGIA BUREAU OF<br>INVESTIGATION (GBI)                         |
| DEPARTMENT OF JUVENILE JUSTICE                                               | GEORGIA VOCATIONAL<br>REHABILITATION AGENCY         | DEPARTMENT OF DEFENSE                                            |

For adoptions you may select 'Georgia Court Services (CS)' or 'City/County' Government and Law Enforcement Agencies (CCGC)'

| To register for a background check, please select one of the options below: |               |
|-----------------------------------------------------------------------------|---------------|
|                                                                             |               |
| ADMINISTRATIVE OFFICE OF THE COURTS                                         | PROBATE COURT |
|                                                                             |               |
| PROSECUTING ATTORNEY COUNSEL                                                | STATE COURTS  |
|                                                                             |               |

Some agencies will have additional options when selected. \*\*Note: If you are unsure of the correct selection, please contact the agency.

<u>Step 3</u> – Read the "Non-Criminal Justice Applicant Privacy Rights" and "Privacy Act Statement", then select "I have read and accepted the terms" to continue with registration.

**Note:** If your agency registers on behalf of the applicant you <u>MUST</u> provide a copy of these rights to each applicant; there is an option to print or download a copy of the Privacy Rights.

| As an applicant that is                     | s the subject of a Georgia only or a Georgia and Federal Bureau of Investigation (FBI) national fingerprint/biometric-based                                                                                                    |
|---------------------------------------------|----------------------------------------------------------------------------------------------------|
| criminal history record                     | J check for a non-criminal justice purpose (such as an application for a job or license, immigration or naturalization, security                                                                                                    |
| clearance, or adoption                      | n), you have certain rights which purpose (back)                                                                                                    |
| • You must be p                             | ovided written notification that your fingerprints/biometrics will be used to check the criminal history records maintained by the                                                                                                    |
| Georgia Crime Inform                        | ation Center (GCIC) and the FBI, when a federal record check is so authorized.                                                                                                    |
| <ul> <li>If your fingerpri</li></ul>        | nts/biometrics are used to conduct a FBI national criminal history check, you are provided a copy of the Privacy Act Statement                                                                                                    |
| that would normally a                       | ppear on the FBI fingerprint card.                                                                                                    |
| <ul> <li>If you have a c</li> </ul>         | iminal history record, the agency making a determination of your suitability for the job, license, or other benefit must provide you                                                                                                    |
| completion or approv                        | al of your application.                                                                                                    |
| Principal Purpose: Ce<br>background checks. | The determinations, such as employment, licensing, and security clearances, may be predicated on fingerprint-based<br>/our fingerprints and associated information/biometrics may be provided to the employing, investigating, or otherwise<br>and/or the FRI for the nurrose of commandro your fingerprints in other fingerprints in the FRI's New Generation (dentification (NGI) |
| system or its success                       | or systems (including civil, criminal, and latent fingerprint repositories) or other available records of the employing, investigating,                                                                                                    |
| or otherwise responsi                       | ble agency. The FBI may retain your fingerprints and associated information/biometrics in NGI after the completion of this                                                                                                    |
| application and, while                      | retained, your fingerprints may confinue to be compared against other fingerprints submitted to or retained by NGI.                                                                                                    |
|                                             |                                                                                                    |

## <u>Step 4</u> – Complete the applicant registration \*\*Areas marked with a red asterisk indicates a mandatory field.\*\*

- <u>Reviewing Agency ID (ORI)</u> Agency receiving the criminal history results.
- <u>Requesting Agency ID (ORI)</u> Agency employing or licensing the applicant.

\*\* Note: the results will NOT go back to the requesting agency\*\*

| Transaction Information |                                         |                                                                              |  |  |
|-------------------------|-----------------------------------------|------------------------------------------------------------------------------|--|--|
| Reviewing Agency ID *   |                                         | Reason for Fingerprinting *                                                  |  |  |
| GA922750Z               |                                         | Adoption Investigation by Court Appointed Agent                              |  |  |
| Requesting Agency ID    | (If different from Reviewing Agency ID) | Position Applied for                                                         |  |  |
| Payment Type *          |                                         | Fingerprint Card User                                                        |  |  |
| Credit Card             | Ψ                                       | By checking this box you are agreeing to submit ink cards to Gemalto Cogent. |  |  |

- There are three acceptable forms of payment:
  - Credit Card
  - Money Order
  - Agency (requesting agency must have a billing account with GAPS)
- Reason Adoption Investigation by Court Appointed Agent
- <u>Fingerprint Card User</u> Only applicants residing outside of the state of Georgia will need) select this box.

**\*\*Note:** (Instructions on how to submit hard copy fingerprint cards are on the home page under "Helpful Links" and "How to Submit Ink Cards")

• After completing all required fields, click "Continue".

**<u>Step 5</u>** – Print the registration receipt.

**\*\*Note:** This receipt must be taken, along with a photo ID, to a GAPS print site location.

**<u>Step 6</u>** – Locate a GAPS print site.

• On the homepage under select "LOCATE" under 'Fingerprint Locations'

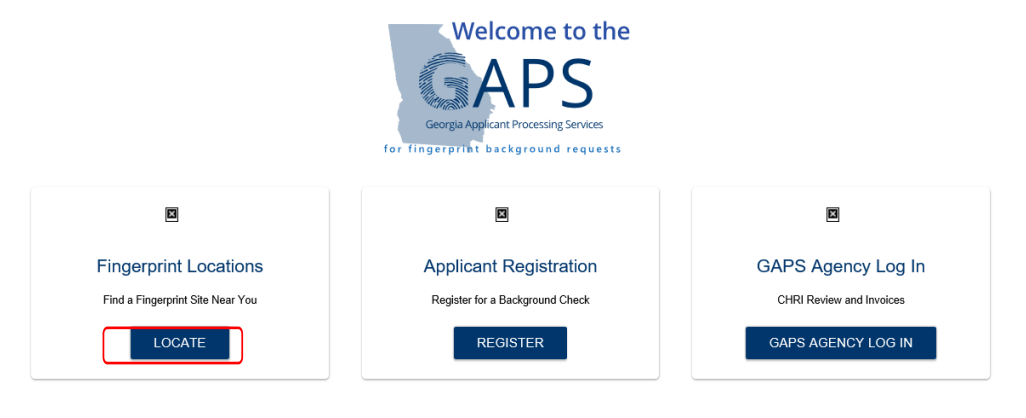